## DECLARAÇÃO DE SERVIÇOS PRESTADOS – PEDÁGIOS E CARTÓRIOS

## <u>O cadastro de Cartórios e Pedágios devem estar como Declaração Prestador Simplificado e</u> Declaração Tomador.

| ISSWEB SIA - Si                                            | istema Integrado de Arrecadação                                                                                                    | RAZÃO SOCIAL: DEMONSTRAÇÃO CARTORIO / PEDAGIO<br>CNPJ: 09.283.331/0001-50 - CADASTRO: 5.103.80                                                      |
|------------------------------------------------------------|----------------------------------------------------------------------------------------------------|----------------------------------------------------------------------------------------------------|
| PREFEITURA MUNICIPAI                                       | L DE DEMONSTRACAO-SP                                                                                                    | USUÁRIO: <b>ELIO</b> (ADMINISTRADOR)                                                                                                    |
| Contribuinte Tomador de Serviços Nota Fiscal               | Informações Iniciais<br>Acesse as opções do menu ao lado.                                                                                                    |                                                                                                    |
| Consultar AIDF's<br>Solicitar AIDF<br>Declaração Prestador | <ul> <li>31/08/2012 - INSTRUÇÕES PARA PRIMEIRO ACESSO AO SISTEMA</li> <li>NO CANTO SUPERIOR DIREITO DA TELA CUCAR NA SETINHA AO LADO DO NOME DO<br/>BARRA DE MENU DO LADO ESQUERDO CUCAR EM CONFIGURAÇÕES DO CONTRIBUI<br/>DESCRIÇÕES DO SERVIÇOS MAIS UTILIZADO NA GERAÇÃO DAS NOTAS FISCAIS ELET</li> </ul> | DO USUARIO, E SELECIONE PERFIL DO USUÁRIO PARA MUDAR SUA SENHA. NA<br>JINTE E CONFIGURAR A ATIVIDADE PRINCIPAL, O LOGO DA EMPRESA, E AS<br>TRÓNICA. |
| Declaração Tomador<br>Guias de Pagamento<br>Relatórios     | Total de Notas emitidas: 54<br>NFS-e Emissão Alíquota Retido Valor                                                                                                    | Dedução ISS Incidência Situação                                                                                                    |
| Certidões<br>Consultar Lançamentos                         |                                                                                                    |                                                                                                    |

| bra um movim    | ento ou selecione um pa | ara fazer Lan | çamentos ou fecha-lo.   |                         |               |          |             |
|-----------------|-------------------------|---------------|-------------------------|-------------------------|---------------|----------|-------------|
| Ano: *          | 2014                    |               | Antes de iniciar os lan | çamentos verifique se j | já não existe |          |             |
| Tipo Escritura: | 01 - Normal             | •             | nenhum movimento a      | aberto.                 |               |          |             |
| Mês:            | Selecione 🔻             |               | * Clique em Pesquisar   | sem selecionar o Mês;   |               |          |             |
|                 |                         |               |                         |                         |               |          | 💽 Pesquisar |
| Time Frank      | ura Ano                 | Mês           | Fatura                  | Dedução                 | ISS           | Fechada? | Protocolo   |
| TIPO ESCEN      |                         |               |                         |                         |               |          |             |

Caso continue com a mensagem de Nenhum resultado encontrado! Clique no Botão" <u>Novo</u> <u>Movimento"</u>

Selecione o mês que deseja realizar os lançamentos dos serviços prestados, o tipo deve ser normal e clique em Salvar.

Após esse procedimento o movimento do mês já está aberto, basta clicar em DECLARAR para iniciar os lançamentos.

| Adicione novos L  | ançamentos ao movimento seleció | onado.        |              |     |               |                     |
|-------------------|---------------------------------|---------------|--------------|-----|---------------|---------------------|
| Tipo Escritura: ( | 01 - Normal                     |               |              |     |               |                     |
| Ano: 2            | 2014                            |               |              |     | _             |                     |
| Mês:              | Março                           |               |              |     | रम्           |                     |
|                   |                                 |               |              |     | Adicionar 🔍 S | elecionar Movimento |
| Data              | Nro Doc Inicial                 | Nro Doc Final | Valor Fatura | ISS | Aliquota      | Dedução             |
| Nonhum rocul      | tado encontrado!                |               |              |     |               |                     |

| Declarar Serv      | iço Prestado - Simplificada                                          |
|--------------------|----------------------------------------------------------------------|
| Nro Doc Inicial: * | Nro Doc Final: * Pode ser a primeira e ultima dia útil do mês        |
| Data Emissão: *    | Cultimo dia do Mês                                                   |
| Valor Fatura:      | 0,00 Calor do faturado                                               |
| Dedução:           | 0,00                                                                 |
| Descrição Dedução: |                                                                      |
| Descrição: *       | Digite neste local o serviços de cartorio, ou exploração de rodovias |
| Atividade: *       | Selecione                                                            |
| Retido:            | Sim <sup>®</sup> Não Selecione a atividade                           |
| Local Prestação: * | SP V SALES Outro País? Sim Não                                       |
| Alíquota(%):       | 5,00 %                                                               |
| ISS:               | 0,00                                                                 |

Clique em Adicionar para lançar os dados do recolhimento.

## Clique em Salvar, confirme.

Depois clique em Voltar.

| Declaraçã      | o Simplific     | ada de Serviços Prestad  | OS            |              |            |                 |                               |
|----------------|-----------------|--------------------------|---------------|--------------|------------|-----------------|-------------------------------|
| Adicione novos | s Lançamentos a | o movimento selecionado. |               |              |            |                 |                               |
| Tipo Escritura | a: 01 - Normal  |                          |               |              |            |                 |                               |
| Ano:           | 2014            |                          |               |              |            |                 |                               |
| Mês:           | Março           |                          |               |              |            |                 |                               |
|                |                 |                          |               |              | 💽 Adiciona | r 🔒 Imprimir    | 🔍 Selecionar Movimento        |
| D              | ata             | Nro Doc Inicial          | Nro Doc Final | Valor Fatura | 155        | Imprimir pdf da | relação de notas do movimento |
| 10/03/2014     | 1               | 1                        | 2             | 1.000,00     | 20,00      | 2,00            | 0,00                          |
|                |                 |                          |               |              |            | _               |                               |
|                |                 |                          |               |              |            |                 | Fechar Movimento              |

Está novamente na tela inicial com o lançamento realizado, clique em Fechar Movimento >> Salvar SIM e depois basta clicar em Imprimir para gerar a guia.

| Detalhes da Guia de | Recolhimento Gerada | × |
|---------------------|---------------------|---|
| Número:             | 591                 |   |
| Exercício:          | 2014                |   |
| Mês:                | 3                   |   |
| Valor:              | 20,00               |   |
| Data de Vencimento: | 15/04/2014          |   |
| Data de Emissão:    | 08/04/2014          |   |
|                     | 🔒 Imprimi           | r |